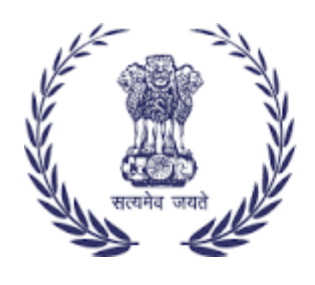

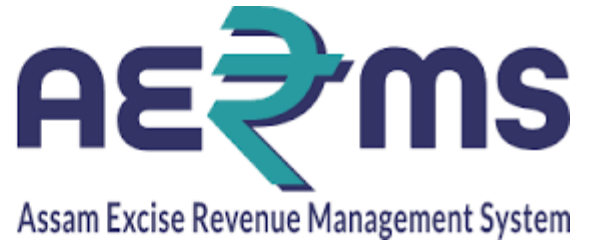

## BRAND AND LABEL RENEWAL IN SUPPLIER LOGIN

**User Reference Manual** 

C-TEL INFOSYSYTEMS PVT. LTD Hyderabad, Telangana

**0 |** P a g e

## **BRAND AND LABEL RENEWAL IN SUPPLIER LOGIN**

• User has to login with supplier user credentials and enter the verification code.

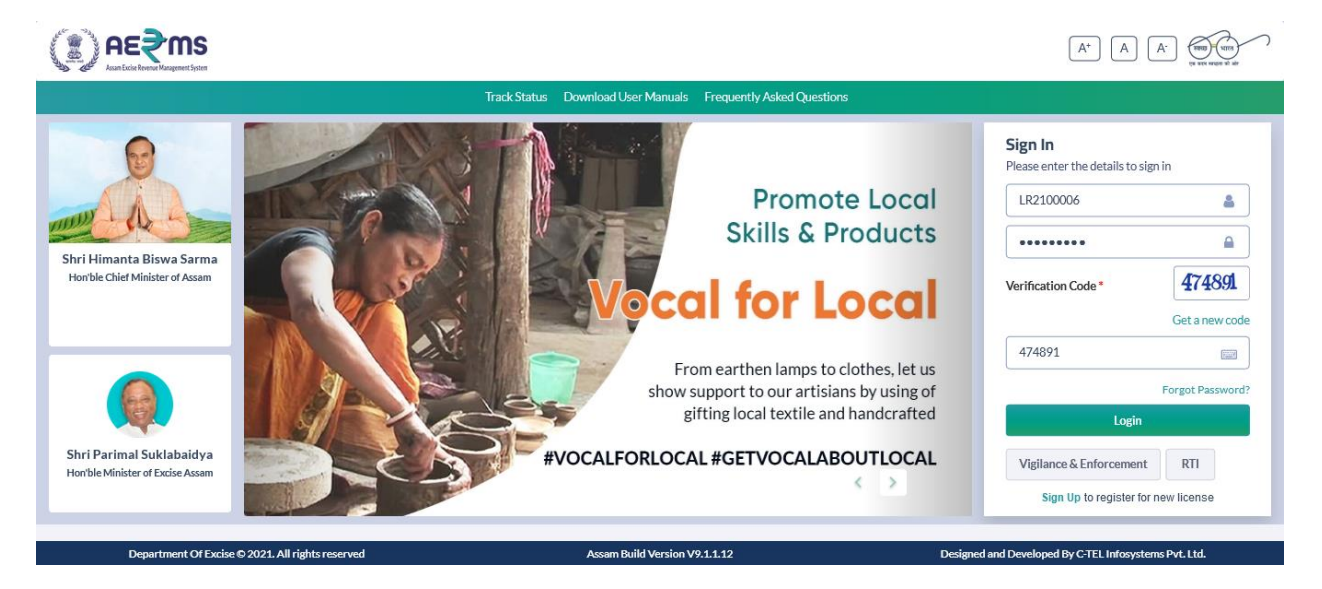

• User has to click on brand label registration.

|                        |                           |                  |                               | Welcon                 | e: Queen Hazerika (New License User) |
|------------------------|---------------------------|------------------|-------------------------------|------------------------|--------------------------------------|
| Real Master Data       | License Management        | (1)<br>Dashboard | ©<br>Brand Label Registration | Users                  | Others                               |
| Appeals & Revisions    |                           |                  |                               |                        |                                      |
|                        |                           |                  |                               |                        |                                      |
| Denartment Of Evrice Q | 2021. All rights reserved | Assam Build      | Version V9.1.1.12             | Designed and Developed | Rv C:TEI Infosystems Pvt. 1td.       |
|                        |                           | Ashan Sand       |                               |                        |                                      |
|                        |                           |                  |                               |                        |                                      |

• User has to mouse over on brand label Registration and click on Request for Brand Label Renewal.

| Z Zimbra: Inbox × Assam Excise Reve    | nue Manager × Annotate Image                              | × A                   | nnotate Image    | × +                |                                |                    |               |
|----------------------------------------|-----------------------------------------------------------|-----------------------|------------------|--------------------|--------------------------------|--------------------|---------------|
| ← → C ○ № 5° 183.82.                   | 106.234/Assam/central/index.php/la                        | abelRegister/labelInf | o?param=brandlak | pelapplication     | 90% 🔿 🟠                        | ⊘ ⊻                | lii\ 🔘 =      |
|                                        | Jenkinsj 🤍 New Work package j C                           | Central Application   | Load Time - Ge   | Session Time Le    | eft : 59:52   😤 Home   Queen H | Hazerika (New Lice | nse User)   🗗 |
| 🗈 Master Data ~ 🗈 License Management ~ | Ø Brand Label Registration ×                              | ① Dashboard ~         | 📯 Users -        | B Stock Receipts ~ | E Appeals & Revisions ~        | Others ~           |               |
| NEW BRAND LABEL APPLICATIONS           | New Brand Label Applications                              |                       |                  |                    | Brand Label Registration / N   | lew Brand Label    | Applications  |
|                                        | Request For Brand Label Renewal                           |                       | Start Date 🔛     | 17-Feb-2022        | End Date 🛗 17-Feb-202          | 22                 | Search        |
| 10 *                                   | Brand Label Renewal Applications<br>New Price Calculation |                       |                  |                    | Searc                          | :h:                |               |
| S.no  Supplier Name                    | Price Change Request                                      | itatus                | Payment          | Label Details      | Remarks                        | Print              | :             |
| No data available                      | Policy                                                    |                       |                  |                    |                                |                    |               |
| + Label Register                       |                                                           |                       |                  |                    |                                | Previous           | i Next        |
|                                        |                                                           |                       |                  |                    | Activate \                     | Nindows            |               |

• User has to select the respective drop down in the brand label renewal applications.

| Mast                                                         | er Dat | a - 💷 Lice                      | ense Management 🗸 🤞                   | 🔿 Brand Lat | bel Registratio | on ~          | ① Dashb                       | oard ~           | Ř                   | Users ~         | 🔒 Stock I                 | Receipts ~ | 🚉 Appeals                                             | s & Revisions            | ~ 📄 C                         | )thers ~ |                        |
|--------------------------------------------------------------|--------|---------------------------------|---------------------------------------|-------------|-----------------|---------------|-------------------------------|------------------|---------------------|-----------------|---------------------------|------------|-------------------------------------------------------|--------------------------|-------------------------------|----------|------------------------|
| BRAND                                                        | LABI   | EL RENEWAI                      | APPLICATIONS                          |             |                 |               |                               |                  |                     |                 |                           |            | Brand Label Re                                        | gistration /             | Brand Labe                    | l Renewa | al Applicatior         |
|                                                              |        | Within State                    |                                       | •           | SEVEN SIS       | TERS TRA      | ADE AND DIS                   | STILLERI         | ES PRIVA            | TE LIMITED      | - IMFL *                  |            | Select Financia                                       | I Year: 202              | 1-22                          | ٣        | Search                 |
| S.no                                                         | Pro    | Within State<br>Out of State    |                                       | ^           | Segment         | Pack<br>Type  | Product<br>Size               | Size<br>In<br>ML | Unit<br>Per<br>Case | Biling<br>Price | Ad<br>valorem<br>Per Case | Vat        | Landing to<br>Distributer                             | Landed<br>to<br>Retailer | Retailer<br>Margin<br>Percent | MRP      | Case<br>Wise<br>Margin |
| □ 1                                                          | 103    | CSD<br>CSD Import<br>CSD Export |                                       |             | BRANDY          | Glass         | QQ                            | 750              | 12                  | 1668            | 1698                      | 1108.8     | 4474.8                                                | 4798.54                  | 20.04                         | 480      | 961.63                 |
| □ 2                                                          | 103    | Paramilitary                    | BLACK WHISKY                          | Civilian    | WHISKY          | Glass         | DD                            | 90               | 96                  | 1877            | 1693.44                   | 1108.8     | 4679.24                                               | 5009.2                   | 14.99                         | 60       | 750.88                 |
| □ 3                                                          | 103    | 33R0694GQQ                      | OLD MONKVERY<br>OLD VATTED XXX<br>RUM | Civilian    | RUM             | Glass         | QQ                            | 750              | 12                  | 1031.81         | 964.32                    | 646.8      | 2642.93                                               | 2912.87                  | 15.35                         | 280      | 447.13                 |
| □ 4                                                          | 103    | 33R0694PQQ                      | OLD MONKVERY<br>OLD VATTED XXX<br>RUM | Civilian    | RUM             | Pet<br>Bottle | QQ                            | 750              | 12                  | 1031.81         | 964.32                    | 646.8      | 2642.93                                               | 2912.87                  | 15.35                         | 280      | 447.13                 |
| COURRIER<br>Department Of Excise © 2021. All rights reserved |        |                                 |                                       |             |                 |               | Assam Build Version V9.1.1.12 |                  |                     |                 |                           |            | Designed and Developed By C-TEL Infosystems Pvt. Ltd. |                          |                               | Ltd.     |                        |

| i e | Mont       | ar Data              | anas Managament                                     | Orand Lak       | ol Dogistrati |               | Dashh           | and              |                     | Hears           | Ctool (                   | locolate   | Appeals                   | C Davisiana              |                               | there       |                        |
|-----|------------|----------------------|-----------------------------------------------------|-----------------|---------------|---------------|-----------------|------------------|---------------------|-----------------|---------------------------|------------|---------------------------|--------------------------|-------------------------------|-------------|------------------------|
|     | Iviasu     |                      | ense Management *                                   | O Branu Lau     | ei kegistrati | on •          | U Dashbo        | Jaru ≁           | Ĩ                   | Osers *         | 5LOCK P                   | teceipts * | Es Appeals                | o Revisions              | · C                           | uners *     |                        |
| BI  | RANDI      | ABEL RENEWA          | L APPLICATIONS                                      |                 |               |               |                 |                  |                     |                 |                           |            | Brand Label Re            | gistration /             | Brand Labe                    | l Renewa    | al Applicatio          |
|     |            | Within State         |                                                     | ~               | SEVEN SIS     | TERS TRA      | DE AND DIS      | TILLER           | ES PRIVA            | TE LIMITED      | - IMFL *                  |            | Select Financial          | Year: 2021               | L-22                          | ٣           | Search                 |
|     | S.no       | Product Code         | Brand Name                                          | Product<br>Type | Segment       | Pack<br>Type  | Product<br>Size | Size<br>In<br>ML | Unit<br>Per<br>Case | Biling<br>Price | Ad<br>valorem<br>Per Case | Vat        | Landing to<br>Distributer | Landed<br>to<br>Retailer | Retailer<br>Margin<br>Percent | MRP         | Case<br>Wise<br>Margin |
|     | <b>2</b> 1 | 1033Y1013GQQ         | TI COURRIER<br>NAPOLEON<br>CRAFTED FRENCH<br>BRANDY | Civilian        | BRANDY        | Glass         | QQ              | 750              | 12                  | 1668            | 1698                      | 1108.8     | 4474.8                    | 4798.54                  | 20.04                         | 480         | 961.63                 |
|     | 2          | 1033W0777GDD         | 8 PM PREMIUM<br>BLACK WHISKY                        | Civilian        | WHISKY        | Glass         | DD              | 90               | 96                  | 1877            | 1693.44                   | 1108.8     | 4679.24                   | 5009.2                   | 14.99                         | 60          | 750.88                 |
|     | 3          | 1033R0694GQQ         | OLD MONKVERY<br>OLD VATTED XXX<br>RUM               | Civilian        | RUM           | Glass         | QQ              | 750              | 12                  | 1031.81         | 964.32                    | 646.8      | 2642.93                   | 2912.87                  | 15.35                         | 280         | 447.13                 |
|     | - 4        | 1033R0694PQQ         | OLD MONKVERY<br>OLD VATTED XXX<br>RUM               | Civilian        | RUM           | Pet<br>Bottle | QQ              | 750              | 12                  | 1031.81         | 964.32                    | 646.8      | 2642.93                   | 2912.87                  | 15.35                         | 280         | 447.13                 |
|     |            |                      | COURRIER                                            |                 |               |               |                 |                  |                     |                 |                           |            |                           |                          |                               |             |                        |
|     |            | Department Of Excise | © 2021. All rights reserved                         |                 |               |               | Assam Bu        | iild Versi       | on V9.1.1.          | 12              |                           |            | Designed and              | d Developed By           | C-TEL Infosys                 | tems Pvt. I | .td.                   |

• User has to check on the check box and select the respective brand.

• User has to select the respective brand and click on "Request for Renewal".

| • 54       1033V0828GNN       MAGIC MOMENTS<br>REMIX SMOOTH<br>LAVOURED VODKA<br>GREEN APPLE       Civilian       VOKA       Glass       NN       180       48       1876.52       1693.44       1108.8       4678.76       5008.7       15       120       751.3         • 55       1033R0620PNN       CONTESSA GOLD<br>RESERVE XXX RUM       Civilian       RUM       Pet<br>Bottle       NN       180       48       829.03       757.68       508.2       2094.91       2295.66       15       55       344.35         • 56       1033R0620PNN       CONTESSA GOLD<br>RESERVE XXX RUM       Civilian       RUM       Pet<br>Bottle       NN       180       48       829.03       757.68       508.2       2094.91       2295.66       15       55       344.35         • 56       1033V0821GPP       MAGIC<br>MOMENTS VERVE<br>LEMONLUSH<br>PREMIUM<br>FLAVOURED VODKA       Civilian       VOKA       Glass       PP       375       24       1954.71       1764       1155       4873.71       521.74       15       265       782.61         • 57       1033G0608GQP       BLUE LAGOONGIN<br>ORANGE       Civilian       GIN       Glass       PP       375       24       110.4       1260       762.3       3132.7       3389.34       16.84       165       570.                                                                                                    | Dep         | partment Of Excise © | 2021. All rights reserved                                             |          |        |               | Assam Build Version V9.1.1.12 |     |    |         |         | Designed and Developed By C-TEL Infosystems Pvt. Ltd. |         |         |       | Ltd. |        |
|----------------------------------------------------------------------------------------------------|-------------|----------------------|-----------------------------------------------------------------------|----------|--------|---------------|-------------------------------|-----|----|---------|---------|-------------------------------------------------------|---------|---------|-------|------|--------|
| 1033V0828GNN               MAGIC MOMENTS               Civilia               VODKA               Ias               Ias                                       Ias                                                                                                    | Request For | Renewal              |                                                                       |          |        |               |                               |     |    |         |         |                                                       |         |         |       |      |        |
| 1033V0828GNN       MAGIC MOMENTS<br>REMIX SMOOTH<br>LAVOURED VODKA       Civilian       VODKA       Glass       NN       180       48       1876.52       1693.44       1108.8       4678.76       5008.7       15       120       751.30         10       55       1033R0620PN       CONTESSA GOLD<br>RESERVE XXX RUM       Civilian       RUM       Pet<br>Bottle       NN       180       48       829.03       757.68       508.2       2094.91       2295.66       15       55       344.35         10       55       1033R0620PN       CONTESSA GOLD<br>RESERVE XXX RUM       Civilian       RUM       Pet<br>Bottle       NN       180       48       829.03       757.68       508.2       2094.91       2295.66       15       55       344.35         10       56       1033R0620PN       CONTESSA GOLD<br>RESERVE XXX RUM       Civilian       YODKA       Glass       PP       375       24       1764       1155       4873.71       5217.4       15       25       782.61         10       57       1033G0608GQP       BLUE LAGOON GIN<br>ORANGE       Civilian       GIN       Glass       PP       375       24       1954.71       1764       116.5       316.5       317.3       316.3       316.3       316.3       <                                                                                                    | □ 59 10     | 033W0109GQQ          | BALLANTINES<br>FINEST BLENDED<br>SCOTCH WHISKY                        | Civilian | WHISKY | Glass         | QQ                            | 750 | 12 | 750     | 1102.5  | 577.5                                                 | 2430    | 2651.5  | 18.58 | 250  | 492.65 |
| Image: Set 1033V0828GNN       MAGIC MOMENTS REMX SMOOTH SLAVOURED VODKAN GREIN APPLE       Civilian       VODKA       Glass       NN       180       48       1876.52       1693.44       1108.8       4678.76       5008.7       15       120       751.30         Image: Set 1033R0620PN       CONTESSA GOLD GREEN APPLE       Civilian       RUM       Pet Bottle       NN       180       48       1876.52       1693.44       1108.8       4678.76       5008.7       15       120       751.30         Image: Set 1033R0620PN       CONTESSA GOLD GREEN APPLE       Civilian       RUM       Pet Bottle       NN       180       48       829.03       757.68       508.2       2094.91       2295.66       15       55       344.35         Image: Set 1033R0620PN       CONTESSA GOLD GREEN XOURED VODKAN       Civilian       YODKA       Glass       PP       375       24       1954.71       1764       1155       4873.71       5217.4       15       25       782.61         Image: Set 10000 Set 1000 Set 10000 Se                                                                                                    | □ 58 10     | 033G0608GPP          | BLUE LAGOON GIN<br>ORANGE                                             | Civilian | GIN    | Glass         | РР                            | 375 | 24 | 1110.4  | 1260    | 762.3                                                 | 3132.7  | 3389.34 | 16.84 | 165  | 570.76 |
| Image: Set 1033V0828GNN       MAGIC MOMENTS REMIX SMOOTH SLAWOOTH SLAWO | □ 57 10     | )33G0608GQQ          | BLUE LAGOON GIN<br>ORANGE                                             | Civilian | GIN    | Glass         | QQ                            | 750 | 12 | 1094.2  | 1260    | 762.3                                                 | 3116.5  | 3372.33 | 17.43 | 330  | 587.8  |
| MAGIC MOMENTS       MAGIC MOMENTS         NMAGIC MOMENTS       REMIX SMOOTH         1033V0828GNN       REIMX SMOOTH         Civilian       VODKA         GREEN APPLE         O       55         1033R0620PNN       Contessa GOLD         Civilian       RUM         Pet       NN         180       48         180       48         180       48         180       48         180       48         180       48         180       48         180       48         180       48         180       48         180       48         180       48         180       48         180       48         180       48         180       48         180       48         180       48         180       48         180       48         180       48         180       48         180       48         180       48         180       48         180       508.2 <td>56 10</td> <td>033V0821GPP</td> <td>M2 MAGIC<br/>MOMENTS VERVE<br/>LEMON LUSH<br/>PREMIUM<br/>FLAVOURED VODKA</td> <td>Civilian</td> <td>VODKA</td> <td>Glass</td> <td>РР</td> <td>375</td> <td>24</td> <td>1954.71</td> <td>1764</td> <td>1155</td> <td>4873.71</td> <td>5217.4</td> <td>15</td> <td>250</td> <td>782.61</td>                                                                                                    | 56 10       | 033V0821GPP          | M2 MAGIC<br>MOMENTS VERVE<br>LEMON LUSH<br>PREMIUM<br>FLAVOURED VODKA | Civilian | VODKA  | Glass         | РР                            | 375 | 24 | 1954.71 | 1764    | 1155                                                  | 4873.71 | 5217.4  | 15    | 250  | 782.61 |
| MAGIC MOMENTS           54         1033V0828GNN         REMIX SMOOTH<br>FLAVOURED VODICA         Civilian         VODKA         Glass         NN         180         48         1876.52         1693.44         1108.8         4678.76         5008.7         15         120         751.3           GREEN APPLE         GREEN APPLE                                                                                                    | □ 55 10     | 033R0620PNN          | CONTESSA GOLD<br>RESERVE XXX RUM                                      | Civilian | RUM    | Pet<br>Bottle | NN                            | 180 | 48 | 829.03  | 757.68  | 508.2                                                 | 2094.91 | 2295.66 | 15    | 55   | 344.35 |
|                                                                                                    | □ 54 10     | 033V0828GNN          | MAGIC MOMENTS<br>REMIX SMOOTH<br>FLAVOURED VODKA<br>GREEN APPLE       | Civilian | VODKA  | Glass         | NN                            | 180 | 48 | 1876.52 | 1693.44 | 1108.8                                                | 4678.76 | 5008.7  | 15    | 120  | 751.3  |

• User will get a display message as "Label Renewal Application Added Successfully."

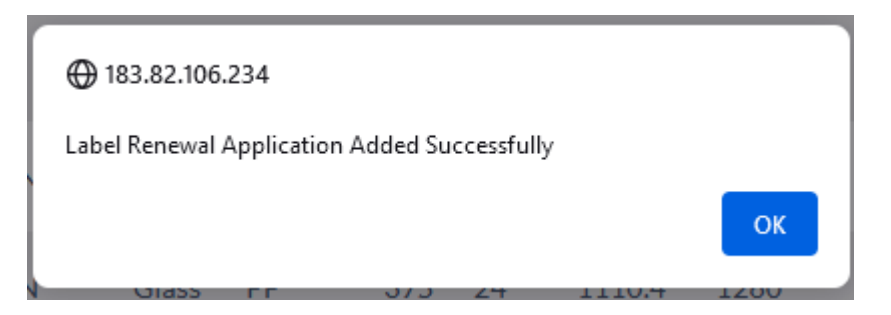

• User will get display of Form A. In that User has to fill the details of license and Name and Address field.

| Session Time Left : 59:44   2 Hone   Queen Hazerika (New License                                                                                                    |                |                                                      |                    |                              |                           |  |  |  |  |  |  |  |
|----------------------------------------------------------------------------------------------------|----------------|------------------------------------------------------|--------------------|------------------------------|---------------------------|--|--|--|--|--|--|--|
| 🔝 Master Data - 🛛 🖭 License Management - 🖉 Brand Label Registration                                                                                                    | - Dashboard    | 위 Users ~                                            | 🔒 Stock Receipts 🗸 | 📖 Appeals & Revisions 🗸      | Tothers ~                 |  |  |  |  |  |  |  |
| FORM-A                                                                                                    |                |                                                      |                    |                              | Label Register / Form-A   |  |  |  |  |  |  |  |
| APPLICATION FORM FOR LABEL A                                                                                                    | ND MONO CARTC  | ON REGISTRAT                                         | FION OF IMFL/BEE   | R/WINE/RUM ETC               | ⊖ Print                   |  |  |  |  |  |  |  |
| 1. Details of Licence held *                                                                                                    | :              | LR2100006                                            |                    |                              |                           |  |  |  |  |  |  |  |
| <ol> <li>If the applicant is a partnership firm or Authorized Agent of any Liquor Co. of<br/>India/Outside of India, give details along with necessary documents(If any)</li> </ol>                     | :              | Browse No file                                       | selected.          |                              |                           |  |  |  |  |  |  |  |
| 3. Name of the Distillery/Brewery                                                                                                    | :              | SEVEN SISTERS TRADE AND DISTILLERIES PRIVATE LIMITED |                    |                              |                           |  |  |  |  |  |  |  |
| <ol> <li>Name &amp; address of person doing rectification, blending, compounding,<br/>reducution, flavouring, colouring, bottling and the like, if such person is other than<br/>manufacture</li> </ol> | :              |                                                      |                    |                              |                           |  |  |  |  |  |  |  |
| 5. Permission for approval of label is applied for mention in prominently and<br>distinctly the brand name, SALE FOR ASSAM ONLY , NOT FOR SALE IN ASSAM,                                                |                |                                                      |                    |                              |                           |  |  |  |  |  |  |  |
| EQD EXPORT ONLY, batch No Grand battle, M.P.D. (Fy, factory (Fy, Bond, Drive), fo<br>Department Of Excise © 2021. All rights reserved                                                                   | Assam Build Ve | rsion V9.1.1.12                                      |                    | Designed and Developed By C- | TEL Infosystems Pvt. Ltd. |  |  |  |  |  |  |  |

• User will get a display message "Saved Successfully."

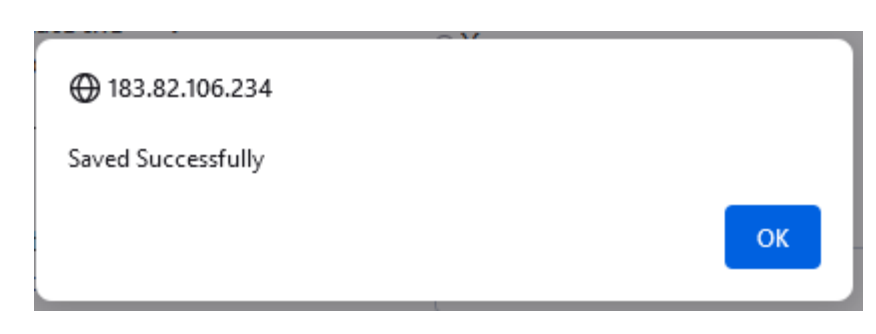

• User after clicking on next button will get the display in Form-B. It will the display the brand that is selected for renewal.

|                     | Form-B                                                |                                                           |              |          |         |           |        |           |                      |                     |               |       |                                                  |        |        |                                                                                  |
|---------------------|-------------------------------------------------------|-----------------------------------------------------------|--------------|----------|---------|-----------|--------|-----------|----------------------|---------------------|---------------|-------|--------------------------------------------------|--------|--------|----------------------------------------------------------------------------------|
|                     |                                                       |                                                           |              |          |         |           |        |           |                      |                     |               |       |                                                  |        |        | ⊖ Print                                                                          |
| Name of             | fCompany                                              | SEVEN SISTERS TRADE AND DISTILLERIN                       | ES PRIVA     | TE LIMI  | TED     |           |        | Re<br>(In | g.No. of<br>dian Co. | the com<br>Act of 1 | ipany<br>956) | U     | 51109A                                           | S2000P | TC0061 | .37                                                                              |
| Address             |                                                       | E.P.I.P, ARB Road, Near EMAMI LTD                         |              |          |         |           |        | PA        | N NO                 |                     |               | A     | AHCS96                                           | 62A    |        |                                                                                  |
| Name of<br>Director | f Board of<br>rs/Members                              | QUEEN HAZARIKA                                            |              |          |         |           |        | Sa        | le Tax Re            | g.No                |               | 18    | 3690028                                          | 138    |        |                                                                                  |
| Financia            | 2022-2023                                             |                                                           |              |          |         |           |        |           |                      |                     |               |       |                                                  |        |        |                                                                                  |
|                     |                                                       |                                                           |              |          |         |           |        |           |                      |                     |               |       |                                                  |        |        |                                                                                  |
| 1. Liquo            | Liquor Issued for Civilian market In Assam.           |                                                           |              |          |         |           |        |           |                      |                     |               |       |                                                  |        |        |                                                                                  |
|                     |                                                       |                                                           |              |          |         |           | _      |           |                      |                     |               |       |                                                  |        |        |                                                                                  |
| SL<br>No.           | Name of the bran<br>(Brandy/Whisky/                   | ld (label) and type of liquor<br>'Rum/Gin/Wine/Beer etc.) | Decla<br>ml. | red Ex I | bond p  | rice In F | Rupees | per ca    | se cont              | aining              | the foll      | owing | sizes of                                         | bottle | s in   | Declared price in Rupees per bulk liters In<br>case of draught beer of bulk wine |
|                     |                                                       |                                                           | 100          | 750      | 375     | 500       | 650    | 330       | 180                  | 275                 | 150           | 90    | 300                                              | 600    | 355    |                                                                                  |
|                     |                                                       | Rs.P                                                      | Rs.P         | Rs.P     | Rs.P    | Rs.P      | Rs.P   | Rs.P      | Rs.P                 | Rs.P                | Rs.P          | Rs.P  | Rs.P                                             | Rs.P   |        |                                                                                  |
| (1)                 | (1) (2) (3) (4)                                       |                                                           |              |          |         | (6)       | (7)    | (8)       | (9)                  | (10)                | (11)          | (12)  | (13)                                             | (14)   | (15)   | (16)                                                                             |
| 1                   | 1 TI COURRIER NAPOLEON CRAFTED FRENCH 0 779.7 0 0 0 0 |                                                           |              |          |         |           | 0      | 0         | 0                    | 0                   | 0             | 0     | 0                                                | 0      | 0      | 0                                                                                |
|                     | Department Of E                                       | xcise © 2021. All rights reserved                         | Assi         | am Build | Version | V9.1.1.1  | 2      |           |                      |                     |               | Desig | ned and Developed By C-TEL Infosystems Pvt. Ltd. |        |        |                                                                                  |

• User after clicking on next button will get the display in Form-C. It is display the price of the previous vs current year.

| and the second second sec | Session Time Left : 59:53   P Home   Queen Hazerika (New License User)   P                                                                                                    |                                            |                                             |                   |       |          |         |          |   |       |            |                            |                        |        |             |
|----------------------------------------------------------------------------------------------------|----------------------------------------------------------------------------------------------------|--------------------------------------------|---------------------------------------------|-------------------|-------|----------|---------|----------|---|-------|------------|----------------------------|------------------------|--------|-------------|
|                                                                                                    | Master Data                                                                                                    | <ul> <li>License Management ~</li> </ul>   | Ø Brand Label Registration ~                | () Dashboard ~    | 은 Use | rs ~     | 🔒 Stock | Receipts | ~ | Appea | s & Revisi | ions ~                     | 🛅 Ot                   | hers ~ |             |
| FOF                                                                                                    | RM-C                                                                                                    |                                            |                                             |                   |       |          |         |          |   |       | N          | lotificatio<br>lotificatio | n Alerts<br>n Configui | ration | er / Form-C |
|                                                                                                    |                                                                                                    |                                            |                                             | Form-C            | -     |          |         |          |   |       |            |                            | -                      |        |             |
|                                                                                                    |                                                                                                    |                                            |                                             |                   |       |          |         |          |   |       |            |                            |                        |        | 🖶 Print     |
| STA                                                                                                    | STATEMENT SHOWING THE SALE THE EX-BOND PRICE FOR BOTTLES OF LIQUOR/WHISKY/RUM/GIN/WINE/BEER/ETC EFFECTED WITHIN THE STATE OF ASSAM DURING THE PREVIOUS YEAR                                                                                                    |                                            |                                             |                   |       |          |         |          |   |       |            |                            |                        |        |             |
| SL                                                                                                    | . Name                                                                                                    | of Distillery/Brewery etc                  | Segment of liquor incl<br>Labels(item wise) | uding Name of the | Ex-Bo | nd Price |         |          |   |       |            |                            |                        |        |             |
|                                                                                                    | Tot         Tot         Tot <thtot< th=""> <thtot< th=""> <thtot< th=""></thtot<></thtot<></thtot<> |                                            |                                             |                   |       |          |         |          |   |       |            |                            |                        |        |             |
| Civ                                                                                                    | ivil                                                                                                    |                                            |                                             |                   |       |          |         |          |   |       |            |                            |                        |        |             |
| 1                                                                                                    | SEVEN<br>PRIVA                                                                                                    | SISTERS TRADE AND DISTILLERIE<br>E LIMITED | TI COURRIER NAPOLE<br>FRENCH BRANDY         | EON CRAFTED       | 0     | 0        | 0       | 0        | 0 | 0     | 0          | 0                          | 0                      | 0      | 0           |
|                                                                                                    | Department Of Excise © 2021. All rights reserved Assam Build Version V9.1.1.12 Designed and Developed By C-TEL Infosystems Pvt. Ltd.                                                                                                    |                                            |                                             |                   |       |          |         |          |   |       |            |                            |                        |        |             |

• User after clicking on next button will get the display in Form-E.

|      | Session Time Left : 59:53   🤗 Home   Queen Hazerika (New License User)   🗗 |                                           |                              |                         |                             |                    |                 |                |                     |               |  |  |
|------|----------------------------------------------------------------------------|-------------------------------------------|------------------------------|-------------------------|-----------------------------|--------------------|-----------------|----------------|---------------------|---------------|--|--|
|      | aster Data 🗸                                                               | 💷 License Management 🗸                    | Ø Brand Label Registration ~ | () Dashboard ~          | . Users ∽                   | B Stock Receipts ~ | 📖 Appeals 8     | & Revisions ~  | 🚺 Others -          |               |  |  |
| FORM | -E                                                                         |                                           |                              |                         |                             |                    |                 |                | Label Regi          | ster / Form-E |  |  |
|      |                                                                            |                                           |                              | Form                    | ı-E                         |                    |                 |                |                     |               |  |  |
|      |                                                                            |                                           |                              |                         |                             |                    |                 |                |                     | 🕀 Print       |  |  |
| S.No | lssued<br>For                                                              | Brand Name                                | Strength/VV                  | Measure in<br>Litre(ml) | Monocarton                  | Monocarton<br>View | Sample<br>label | Sample<br>View | Value Added<br>Pack | Preview       |  |  |
| 1    | Civilian                                                                   | TI COURRIER NAPOLEON CRA<br>FRENCH BRANDY | AFTED 75                     | 750                     | No Mono carton<br>available |                    | Upload          |                | Upload              |               |  |  |
|      |                                                                            |                                           |                              |                         |                             |                    |                 |                | Ba                  | ck Save       |  |  |
|      |                                                                            |                                           |                              |                         |                             |                    |                 |                |                     |               |  |  |
| _    | D                                                                          |                                           |                              | a                       |                             |                    | Dest-out of the |                |                     |               |  |  |

• User has to click on upload button in Sample Label Upload.

| Sample | e Label Upload           |  |            |         | ×    |
|--------|--------------------------|--|------------|---------|------|
|        |                          |  |            |         |      |
|        |                          |  |            |         |      |
|        | Browse No file selected. |  |            |         |      |
|        |                          |  |            |         |      |
|        |                          |  | Remove Row | Add Row | Save |
|        |                          |  |            |         |      |

| Sampl | e Label Upload                    |            |         | ×    |
|-------|-----------------------------------|------------|---------|------|
|       |                                   |            |         |      |
| •     |                                   |            |         |      |
|       | Browse Trade license document.pdf |            |         |      |
|       | Browse Trade license document.pdf |            |         |      |
|       |                                   |            |         |      |
|       |                                   | Remove Row | Add Row | Save |
|       |                                   |            |         |      |

• User has to select the Add row if the supplier has multiple labels.

• User after clicking on Save button will get the message as "Sample Labels updated successfully."

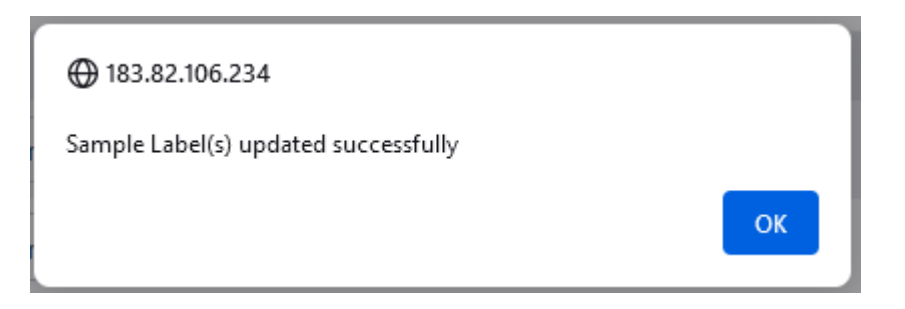

• User can view the respective sample after uploading the document.

|      | Session Time Left: 59:56   📽 Home   Queen Hazerika (New License User)   🕑 |                                           |                            |                           |                             |                    |                      |                |                     |                |  |  |
|------|---------------------------------------------------------------------------|-------------------------------------------|----------------------------|---------------------------|-----------------------------|--------------------|----------------------|----------------|---------------------|----------------|--|--|
|      | laster Data ~                                                             | License Management ~                      | Ø Brand Label Registration | O Dashboard               | 은 Users ~                   | Stock Receipts ~   | 📰 Appeals            | & Revisions ~  | Others ~            |                |  |  |
| FORM | I-E                                                                       |                                           |                            |                           |                             |                    |                      |                | Label Regi          | ister / Form-E |  |  |
|      |                                                                           |                                           |                            | Forn                      | n-E                         |                    |                      |                |                     |                |  |  |
|      |                                                                           |                                           |                            |                           |                             |                    |                      |                |                     | ₽ Print        |  |  |
| S.No | lssued<br>For                                                             | Brand Name                                | Strength/V                 | Measure in<br>V Litre(ml) | Monocarton                  | Monocarton<br>View | Sample<br>label      | Sample<br>View | Value Added<br>Pack | Preview        |  |  |
| 1    | Civilian                                                                  | TI COURRIER NAPOLEON CR.<br>FRENCH BRANDY | AFTED 75                   | 750                       | No Mono carton<br>available |                    | Upload               | View           | Upload              |                |  |  |
|      |                                                                           |                                           |                            |                           |                             |                    |                      |                | Ba                  | ack Save       |  |  |
|      |                                                                           |                                           |                            |                           |                             |                    |                      |                |                     |                |  |  |
|      | Departr                                                                   | nent Of Excise © 2021. All rights reserve | d                          |                           | Designed and                | Developed By C-    | TEL Infosystems Pvt. | Ltd.           |                     |                |  |  |

• User after viewing the sample should click on next button and should upload the below documents.

• The documents include the PAN document, FSSAI document, Trade License Document, Tie Up document, License Manufactory document, Affidavit document, Professional Tax document.

| 🔝 Master Data -> 🗈 License Management -> 🔗 Brand Label Regis | stration ~ 🕕 🕕 | Dashboard × 🖉 Users × 🕞 Stock Receipts × | Appeals & Revisions ~        | Others ~                   |
|--------------------------------------------------------------|----------------|------------------------------------------|------------------------------|----------------------------|
| DOCUMENTS                                                    |                |                                          |                              | Label Register / Documents |
|                                                              | Labe           | Registration Documents                   |                              |                            |
| PAN DOCUMENT*                                                | :              | Browse AFIDIT1624100326.pdf              |                              |                            |
| FSSAI DOCUMENT*                                              | :              | Browse PAN.pdf                           |                              |                            |
| TRADE LICENSE DOCUMENT*                                      | :              | Browse Trade license document.pdf        |                              |                            |
| TIEUP DOCUMENT*                                              | :              | Browse IMPORTER.pdf                      |                              |                            |
| LICENSE MANUFACTORY DOCUMENT*                                | :              | Browse FSSAI1624100326.pdf               |                              |                            |
| AFFIDAVIT DOCUMENT*                                          | :              | Browse AFIDIT1624100326.pdf              |                              |                            |
| PROFESSIONAL TAX DOCUMENT*                                   | :              | Browse PAN.pdf                           |                              |                            |
|                                                              |                | Submit                                   |                              |                            |
|                                                              |                | Back                                     |                              |                            |
| Department Of Excise © 2021. All rights reserved             |                | Assam Build Version V9.1.1.12            | Designed and Developed By C- | EL Infosystems Pvt. Ltd.   |

• User after uploading all the documents will show the message as "Documents Uploaded successfully."

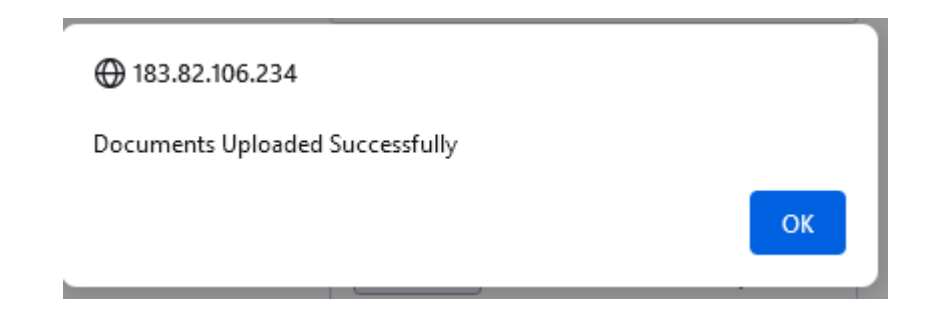

- 🚺 Others -🗈 Master Data 🗸 😰 License Management 🗸 🔗 Brand Label Registration 🗸 😗 Dashboard 🗸 🔗 Users 🗸 😢 Stock Receipts 🗸 📖 Appeals & Revisions 🗸 DOCUMENTS Label Register / Documents Label Registration Documents PAN DOCUMENT Preview Preview FSSAI DOCUMENT Preview TRADE LICENSE DOCUMENT TIEUP DOCUMENT Preview LICENSE MANUFACTORY DOCUMENT Preview Preview AFFIDAVIT DOCUMENT Preview PROFESSIONAL TAX DOCUMENT Back Next Department Of Excise © 2021. All rights reserved Designed and Developed By C-TEL Infosystems Pvt. Ltd. Assam Build Version V9.1.1.12
- User can check the previous after uploading all the documents.

• User should click on next after uploading all the documents and click on submit application.

| COST      | COST CARD Label Register / Cost Card                                                                                                    |                                                           |                 |                        |                      |                   |                       |                                     |                                   |          |                               |                              |                             |               |                          |                  |
|-----------|----------------------------------------------------------------------------------------------------|-----------------------------------------------------------|-----------------|------------------------|----------------------|-------------------|-----------------------|-------------------------------------|-----------------------------------|----------|-------------------------------|------------------------------|-----------------------------|---------------|--------------------------|------------------|
|           |                                                                                                    |                                                           |                 |                        |                      |                   |                       |                                     |                                   |          |                               |                              |                             |               |                          | ₽                |
|           |                                                                                                    |                                                           |                 |                        |                      |                   | Civ                   | vilian Cost                         | Card                              |          |                               |                              |                             |               |                          |                  |
| SL<br>No. | Name of<br>Supplier                                                                                                    | Brand<br>Name                                             | Segment         | Bottle<br>Capacity(ml) | Units<br>Per<br>Case | Brand<br>Category | Billing<br>Price(Rs.) | Ad<br>valorem<br>Per<br>Bottle(Rs.) | Ad<br>valorem<br>Per<br>Case(Rs.) | VAT(Rs.) | Landed To<br>Distributer(Rs.) | Distributer's<br>Margin(Rs.) | W/s<br>Selling<br>Rate(Rs.) | TPF(Rs.)      | Landed to<br>Retail(Rs.) | Pack \<br>Landii |
| 1         | SEVEN<br>SISTERS<br>TRADE AND<br>DISTILLERIES<br>PRIVATE<br>LIMITED                                                                                                    | TI<br>COURRIER<br>NAPOLEON<br>CRAFTED<br>FRENCH<br>BRANDY | BRANDY          | 750                    | 12                   | Elegant<br>Brand  | 779.7                 | 141.12                              | 1693.44                           | 1108.8   | 3581.94                       | 0                            | 3581.94                     | 100           | 3681.94                  | 306.8            |
| <         |                                                                                                    |                                                           |                 |                        |                      |                   |                       |                                     |                                   |          |                               |                              |                             |               |                          | >                |
| □ I/W     | VWe do here by declare that the above particulars are true to my/our best knowledge as stated above including the above attached documents.           Submit Application |                                                           |                 |                        |                      |                   |                       |                                     |                                   |          |                               |                              |                             |               |                          |                  |
|           | Department                                                                                                    | Of Excise © 2021                                          | All rights rese | erved                  |                      |                   | Assar                 | n Build Version 1                   | <b>V9.1.1.12</b>                  |          |                               | Designed and D               | Developed By (              | C-TEL Infosys | tems Pvt. Ltd.           |                  |

• User after uploading all the documents in status tan the message is displayed as "Renewal Request Sent to Commissioner's Dealing Assistant."

|        | AE⋛MS<br>uat to trea Heapart (nor                        |                |                                     | Session Time           | e Left : 59:51   🍄   Hon | ne   Queen Hazeril   | ka (New Licen   | se User)   🗗 |
|--------|----------------------------------------------------------|----------------|-------------------------------------|------------------------|--------------------------|----------------------|-----------------|--------------|
| 💵 Mas  | ter Data 🗸 😰 License Management 🗸 🄗 Brand Label Registra | ion - 🕧 Dashbo | oard ~ 🕺 Users ~                    | 🔒 Stock Receipts 🗸     | 📖 Appeals & Revi         | sions -              | Others ~        |              |
| BRAND  | LABEL RENEWAL APPLICATIONS                               |                |                                     |                        | Brand Label Registrati   | on / Brand Labe      | el Renewal A    | pplications  |
|        |                                                          |                | Start Date 🛗                        | 17-Feb-2022            | End Date 🛗               | 17-Feb-2022          |                 | Search       |
| 10     | ×                                                        |                |                                     |                        |                          | Search:              |                 |              |
| S.no 📤 | Supplier Name                                            | Created On Sta | atus                                |                        | Payment                  | Label Details        | Remarks         | Print        |
| 1      | SEVEN SISTERS TRADE AND DISTILLERIES PRIVATE LIMITED     | 04-FEB-22 Re   | enewal Request Sent To Commission   | er's Dealing Assistant |                          | View                 | View            |              |
| 2      | SEVEN SISTERS TRADE AND DISTILLERIES PRIVATE LIMITED     | 16-FEB-22 Pa   | ayment Paid Successfully. Forwarded | To DA.                 | Payment Details          | View                 | View            |              |
| 3      | SEVEN SISTERS TRADE AND DISTILLERIES PRIVATE LIMITED     | 17-FEB-22 Re   | enewal Request Sent To Commission   | er's Dealing Assistant |                          | View                 | View            |              |
|        |                                                          |                |                                     |                        |                          |                      | Previous        | Next         |
|        | Department Of Excise © 2021. All rights reserved         | Assam Bu       | uild Version V9.1.1.12              |                        | Designed and Develo      | oped By C-TEL Infosy | stems Pvt. Ltd. |              |

## **PAYMENT PROCESS IN APPLICANT LOGIN**

• User will get the Make payment in payment tab after forwarding the application from Commissioner/Additional Commissioner login.

| RAND   | LABEL RENEWAL APPLICATIONS                           |            | E                                                             | Brand Label Registratio                               | on / Brand Labe | I Renewal A | pplicatio |  |
|--------|------------------------------------------------------|------------|---------------------------------------------------------------|-------------------------------------------------------|-----------------|-------------|-----------|--|
|        |                                                      |            | Start Date 🛗 17-Feb-2022                                      | End Date 🛗                                            | 17-Feb-2022     |             | Search    |  |
| 10     | •                                                    |            |                                                               |                                                       | Search:         |             |           |  |
| S.no ^ | Supplier Name                                        | Created On | Status                                                        | Payment                                               | Label Details   | Remarks     | Print     |  |
| 1      | SEVEN SISTERS TRADE AND DISTILLERIES PRIVATE LIMITED | 04-FEB-22  | Application Forwarded To Commissioner/Additional Commissioner |                                                       | View            | View        |           |  |
| 2      | SEVEN SISTERS TRADE AND DISTILLERIES PRIVATE LIMITED | 16-FEB-22  | Payment Paid Successfully. Forwarded To DA.                   | Payment Details                                       | View            | View        |           |  |
| 3      | SEVEN SISTERS TRADE AND DISTILLERIES PRIVATE LIMITED | 17-FEB-22  | Sent To Applicant For Payment                                 | Make Payment                                          | View            | View        |           |  |
|        |                                                      |            |                                                               |                                                       |                 | Previous    | Next      |  |
|        |                                                      |            |                                                               |                                                       |                 |             |           |  |
|        |                                                      |            |                                                               |                                                       |                 |             |           |  |
|        |                                                      |            |                                                               |                                                       |                 |             |           |  |
|        |                                                      |            |                                                               |                                                       |                 |             |           |  |
|        | Department Of Excise © 2021. All rights reserved     | ر          | Assam Build Version V9.1.1.12                                 | Designed and Developed By C-TEL Infosystems Pvt. Ltd. |                 |             |           |  |
|        |                                                      |            |                                                               |                                                       |                 |             |           |  |

• User has to select the payment mode as online from the drop down.

| — X |
|-----|
| ~   |
|     |

• User will get the payment details page and should click on Pay button.

| Payment Details× |     |  |  |  |  |
|------------------|-----|--|--|--|--|
| mount            |     |  |  |  |  |
| 100000           |     |  |  |  |  |
|                  |     |  |  |  |  |
|                  | Pay |  |  |  |  |
|                  |     |  |  |  |  |

• User after clicking on pay button will redirect to payment page.

| zerika<br>2170000001616                                                                                                    |
|----------------------------------------------------------------------------------------------------|
| zerika<br>217000001616                                                                                                    |
| 217000001616                                                                                                    |
| 2                                                                                                    |
| 2                                                                                                    |
|                                                                                                    |
|                                                                                                    |
| ent<br>nt Gateway                                                                                                    |
| NK                                                                                                    |
| orrect in the above draft.<br>I Cancel button if you want to modify the above information.<br>I respective Department<br>gree<br>Cancel |
|                                                                                                    |

• User after clicking on proceed for payment should click on Submit Success.

| frmBankParameter.php                                             |                                                                           |  |  |  |  |  |  |  |  |
|------------------------------------------------------------------|---------------------------------------------------------------------------|--|--|--|--|--|--|--|--|
| Test Bank Site                                                   |                                                                           |  |  |  |  |  |  |  |  |
| GRN No.                                                          | AS000021000202122E                                                        |  |  |  |  |  |  |  |  |
| Bank Name                                                        | TEB                                                                       |  |  |  |  |  |  |  |  |
| Party Name                                                       | Queen Hazerika                                                            |  |  |  |  |  |  |  |  |
| Tin No.                                                          | TIN-                                                                      |  |  |  |  |  |  |  |  |
| AMOUNT                                                           | 100000                                                                    |  |  |  |  |  |  |  |  |
| Office CODE                                                      | EXI012                                                                    |  |  |  |  |  |  |  |  |
|                                                                  |                                                                           |  |  |  |  |  |  |  |  |
| Submit Success Submit Pending Submit Failed Submit Abort Exit Wi | thout Posting Data to GRAS Update at GRAS and Exit Submit Counter Payment |  |  |  |  |  |  |  |  |

User after clicking on submit success will show the E-receipt.

## OVERNMENT OF ASSAM Department Of Excise Government of Assam

|                                         | E-RECEIPT |                         |
|-----------------------------------------|-----------|-------------------------|
|                                         |           |                         |
| Indent Number                           | :         |                         |
| Tin Number                              | :         | TIN-                    |
| GRN(Government Receipt Number)          | :         | A\$000021000202122E     |
| Department Reference Number             | :         | EXLB2202170000001616    |
| Bank CIN(Challan Identification Number) | :         | 02003942022021735492    |
| Status                                  | :         | Success                 |
| Party Name                              | :         | Queen Hazerika          |
| Amount                                  | :         | 100000                  |
| Payment Date                            | :         | 17-Feb-2022 09:22:53 PM |
|                                         |           |                         |
|                                         | Home      |                         |

• User after completion of payment will display the message as "Payment Paid Successfully and forwarded to DA".

|                                                     |                                                                                |                        | Session Time          | •Left : 59:53   Ϋ   F       | łome   Roshan Ch | and (New Licen | ise User)   🗗 |
|-----------------------------------------------------|--------------------------------------------------------------------------------|------------------------|-----------------------|-----------------------------|------------------|----------------|---------------|
| 🖭 License Management 🗸 🔗 Brand Label Registration 🗸 | ① Dashboard                                                                    | ✓ O Users ✓            | Appeals & Revisions   | <ul> <li>Others </li> </ul> |                  |                |               |
| BRAND LABEL RENEWAL APPLICATIONS                    |                                                                                |                        | E                     | rand Label Registra         | tion / Brand La  | bel Renewal /  | Applications  |
|                                                     |                                                                                | Start Date             | 18-Feb-2022           | End Date 🛗                  | 18-Feb-2022      |                | Search        |
| 10 *                                                |                                                                                |                        |                       |                             | Search:          |                |               |
| S.no Supplier Name                                  | Created On                                                                     | Status                 | P                     | ayment                      | Label Details    | Remarks        | Print         |
| 1 Radiant Manufacturers Pvt Ltd (Bottling Unit)     | 18-FEB-22                                                                      | Payment Paid Successfu | lly. Forwarded To DA. | Payment Details             | View             | View           |               |
|                                                     |                                                                                |                        |                       |                             |                  | Previous       | Next          |
| Department Of Excise © 2021. All rights reserved    | Department Of Excise © 2021. All rights reserved Assam Build Version V9.1.1.12 |                        |                       |                             |                  |                | . Ltd.        |

• After completion of all the process the final copy is displayed in the Applicant login.

|                                                                                                    |               |                       | Session Time Lef      | t : 59:25   📍 Home     | Roshan Chand | (New License User)   🗗 |
|----------------------------------------------------------------------------------------------------|---------------|-----------------------|-----------------------|------------------------|--------------|------------------------|
| ELicense Management ~ Ø Brand Label Registration ~                                                                 | ① Dashboard ~ | တို Users ~           | Appeals & Revisions ~ | Others ~               |              |                        |
| BRAND LABEL RENEWAL APPLICATIONS                                                                                   |               |                       | Bran                  | d Label Registration / | Brand Label  | Renewal Applications   |
|                                                                                                    |               | Start Date 🔛          | 18-Feb-2022           | End Date 🛗 18-         | Feb-2022     | Search                 |
| 10 *                                                                                                    |               |                       |                       |                        | Search:      |                        |
| S.no Supplier Name                                                                                                 | Created On    | Status                | Payment               | Label Details          | Remarks      | Print                  |
| 1 Radiant Manufacturers Pvt Ltd (Bottling Unit)                                                                    | 18-FEB-22     | Label Approved Succes | Payment Details       | View                   | View         | Final Copy             |
|                                                                                                    |               |                       |                       |                        |              | Previous Next          |
| Department Of Excise © 2021. All rights reserved Assam Build Version V9.1.1.12 Designed and Developed By C-TEL Int |               |                       |                       |                        |              |                        |